## スマートフォンの機種のご確認方法

※機種によっては各所、表現の異なる部分もございます。ご了承ください。

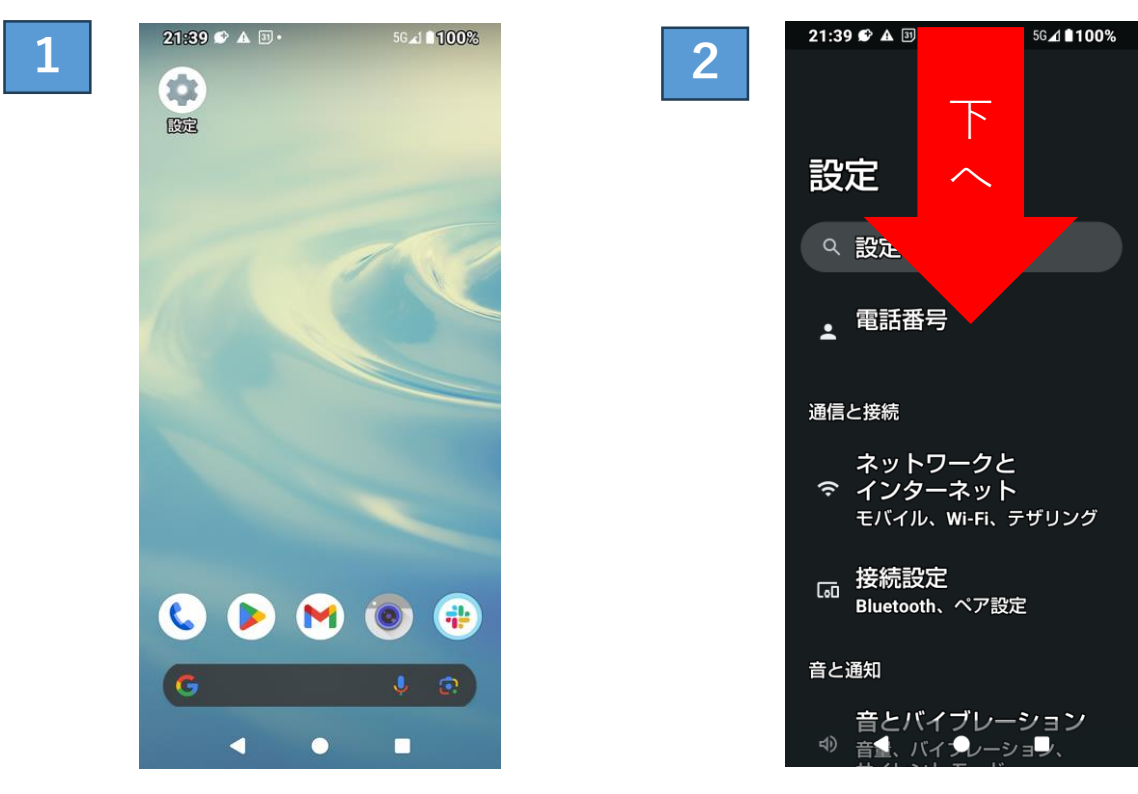

ホーム画面から設定を探します。

スクロールして、下へ進みます。

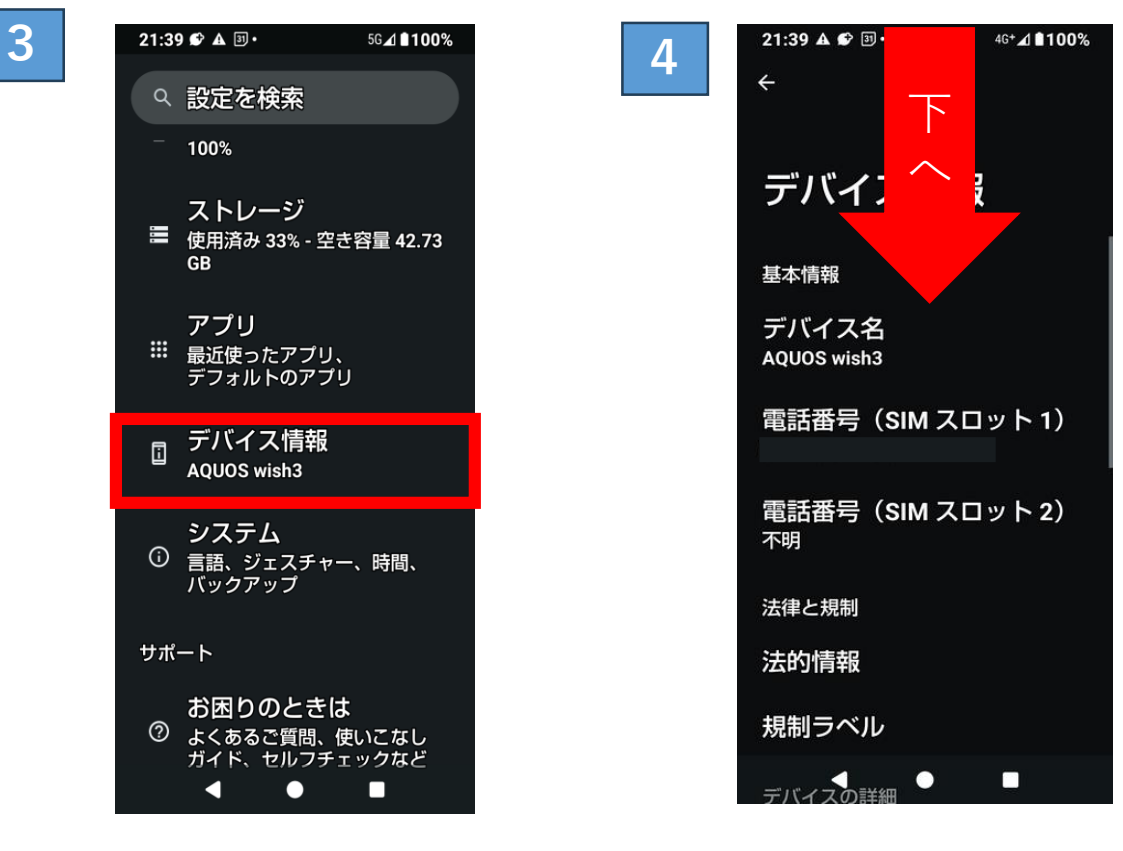

『デバイス情報』を 見つけ、押します。

スクロールして、下へ進みます。

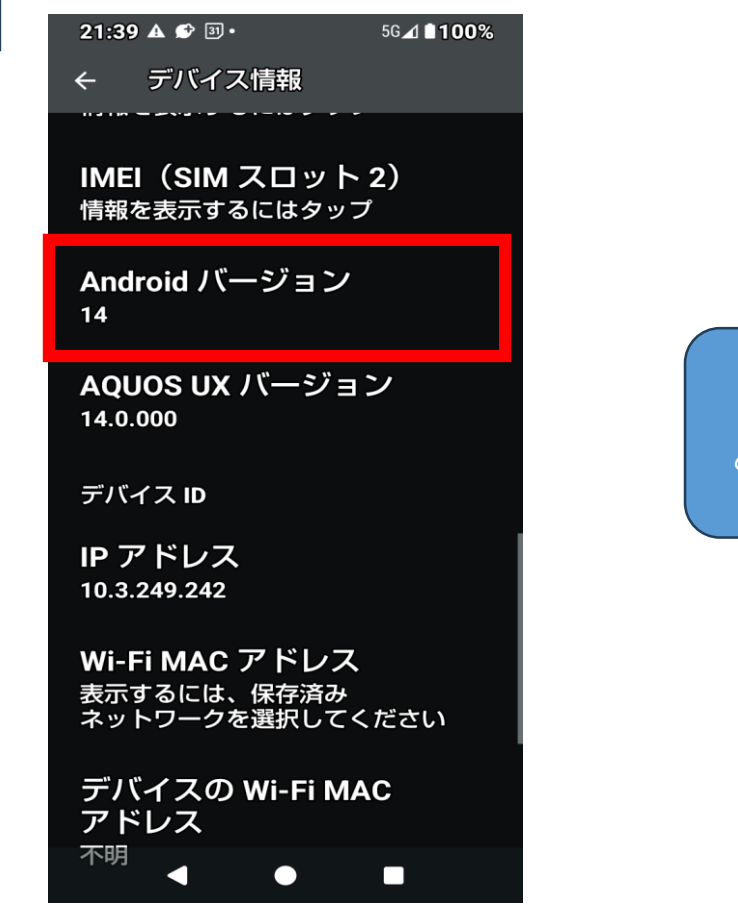

Androidバージョンという文字の下に記載されてい る数字がお持ちのスマートフォンのバージョンに 該当します。

この場合、 Android14 ということが分か ります。

## 5